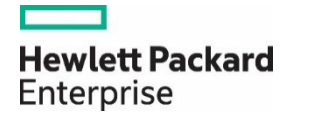

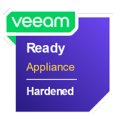

# HPE ProLiant DL380 Gen11 Server

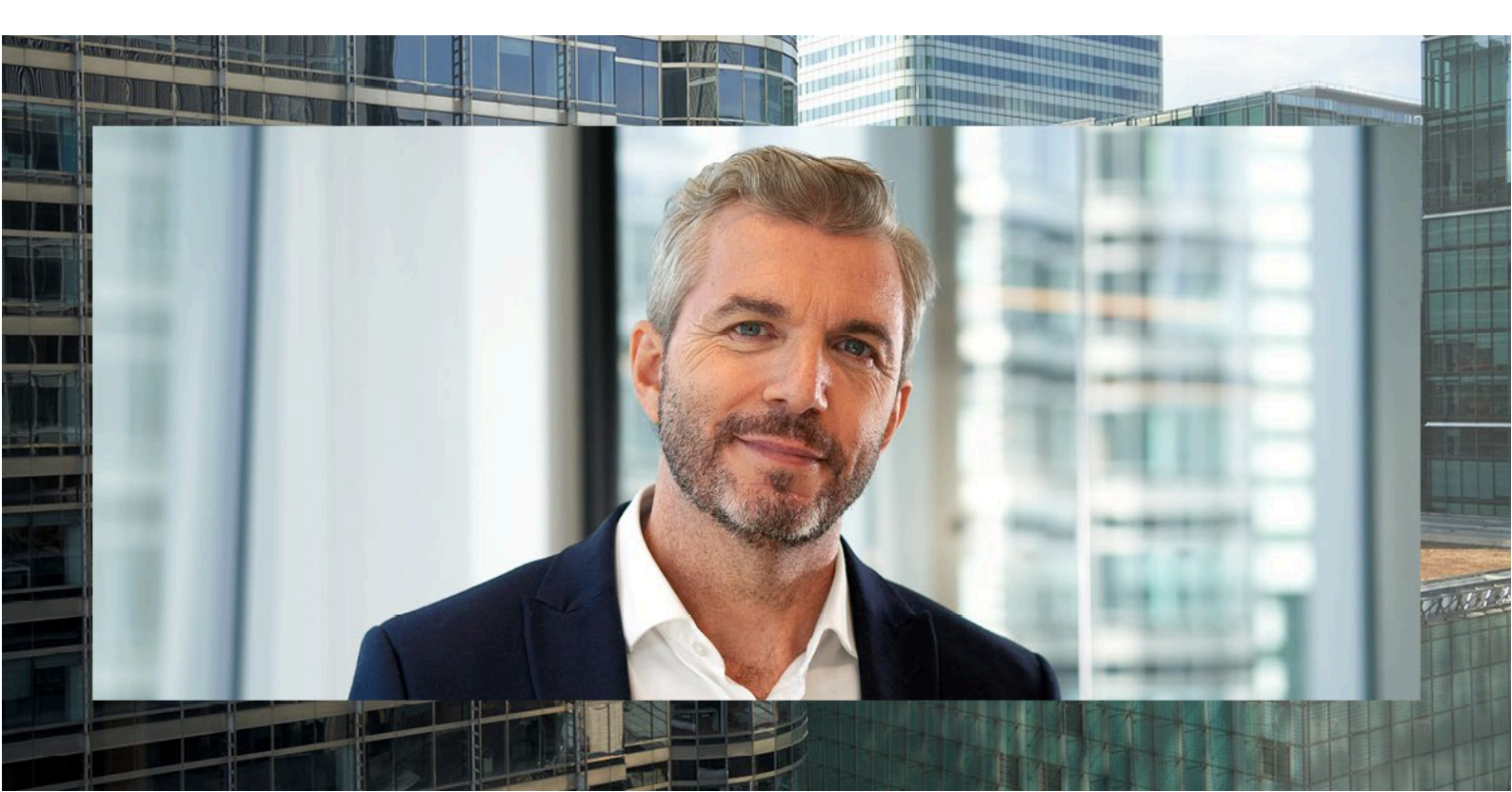

# Contents

| Recommended configuration               | 3  |
|-----------------------------------------|----|
| How to perform firmware upgrade?        | 3  |
| Optional method                         | 4  |
| RAID controller configuration           | 5  |
| BIOS UEFI settings                      | 9  |
| How to configure HPE iLO remote access? | 11 |

# **Recommended configuration**

Readers are strongly encouraged to review the following links to configure the HPE ProLiant DL380 Gen11 Server in preparation to be a Veeam Hardened Repository appliance. In addition to these links, relevant screenshots and steps have also been included in this document.

Veeam Backup & Replication on HPE Alletra Storage Server 4120/4140 and HPE ProLiant DL380 Gen11 Server

HPE iLO 6 Security Technology Brief

Expand each section to see screenshots and documentation

## How to perform firmware upgrade?

Firmware updates are mandatory for running a Veeam Hardened Repository on an HPE ProLiant DL380 Gen11 Server system. As the update process can change over time, follow the instructions in the HPE Firmware upgrade guide from the vendor.

Access the latest release notes with installation instructions

The following steps will update BIOS, firmware, and the HPE iLO management software. To complete this activity, download the most recent SPP, and using the HPE iLO remote console, boot the system directly from the SPP ISO image, select **Automatic Firmware Update**..., and follow the prompts:

1. Download the latest HPE SPP support bundle.

Be sure to select the specific hardware generation for your hardware. The downloaded file is a bootable ISO.

Always select the latest support bundle version.

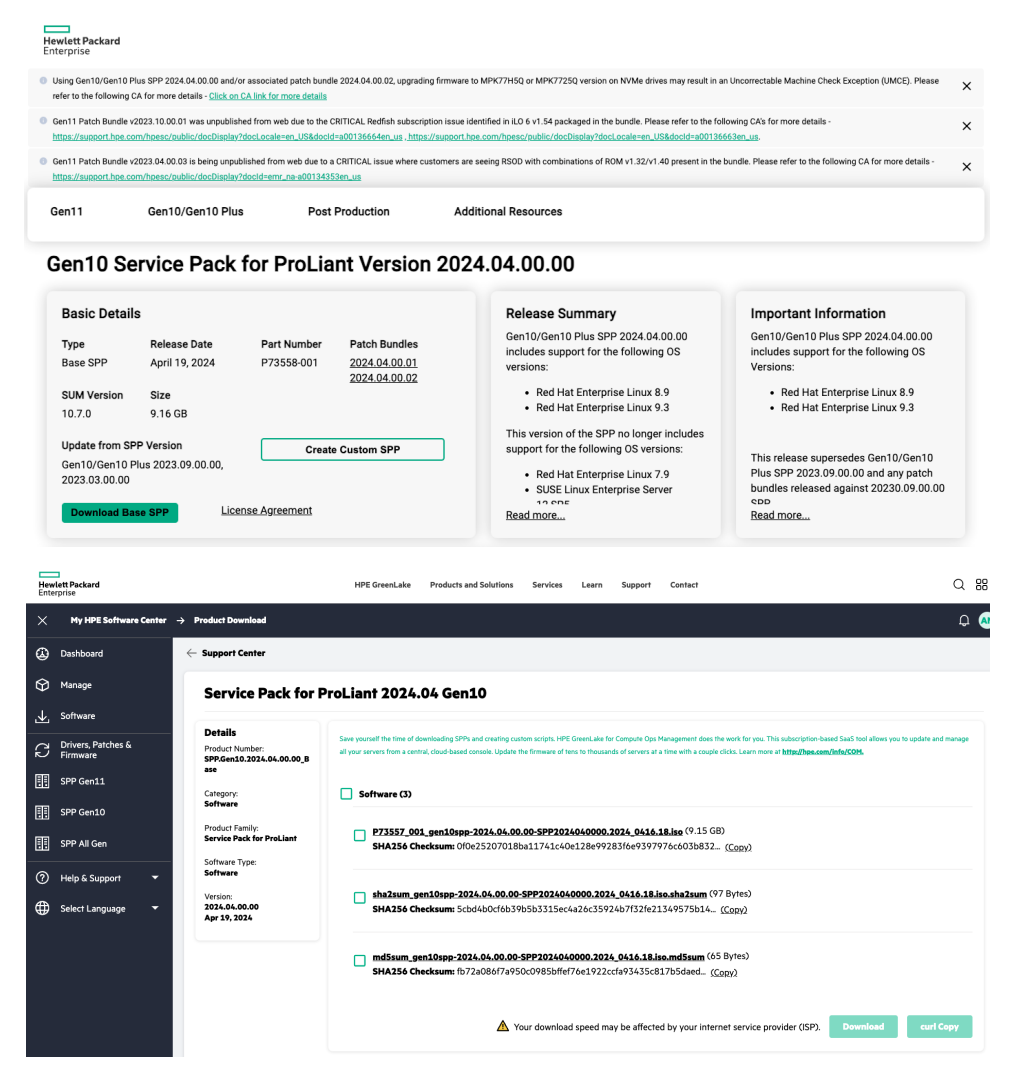

2. Create a bootable USB stick out of the ISO and boot directly on the server or through the remote management (HPE iLO).

An USB stick can be created out of the ISO with the Rufus tool.

3. When the SPP tool is booted, select Automatic Firmware Update

Automatic Firmware Update

Interactive Firmware Update

| Step 1                                     | Step 2                      | Step 3    |                      |    |
|--------------------------------------------|-----------------------------|-----------|----------------------|----|
| Inventory of baseline                      | and node                    |           |                      |    |
| ▼ Inventory of baseline                    |                             |           |                      |    |
| Gen Service Pack for Pro                   | Liant Baseline successfully | added     | Total components 350 |    |
| <ul> <li>Inventory of Localhost</li> </ul> |                             |           |                      |    |
| Iocalhost Inventory in p                   | progress                    | Inventory | started.             |    |
| Abort Start Over                           |                             |           |                      |    |
|                                            |                             |           |                      |    |
| Step 1                                     | Ste                         | ep 2      | Step 3<br>Deployment |    |
| Deployment                                 |                             |           |                      |    |
| Iocalhost Deployr                          | nent in progress            |           | Deployment completed | d. |
| Start Over Abo                             | ort <b>Reboot</b>           |           |                      |    |

4. Reboot the server

### **Optional method**

An alternative to booting from the HPE ProLiant Support Pack would be updating firmware through the HPE iLO. In this case, you would <u>download the latest HPE iLO 6 package</u>, click **Firmware & OS Software** in the HPE iLO 6 home page, and follow the prompts to update firmware:

- 1. Download the latest HPE iLO 6 package from support.hpe.com
- 2. Click Firmware & OS Software in the HPE iLO 6 home page. There, you will see an Update Firmware option to click.
- 3. Choose your local file you just downloaded, check the box next to Confirm TPM override, and click Flash.

| ile location              |                                                                                                    |
|---------------------------|----------------------------------------------------------------------------------------------------|
| Local fil                 | 8                                                                                                    |
| O Remote                  | file                                                                                                    |
| .ocal file<br>Choose File | lloó_163.fwpkg                                                                                                    |
| Also s                    | tore in iLO Repository                                                                                                    |
| CAUTIOI<br>installed TP   | N: Suspend or back up any software that uses the<br>M or TM, or risk losing your data. Select the Confirm<br>TPM override check box to proceed. |
| Confi                     | m TPM override                                                                                                    |

4. You will see a progress bar tick up to 100% a couple of times, and then the HPE iLO will restart. The restart may take a few minutes, so don't be alarmed if you lose connection with the HPE iLO. The page should return on its own.

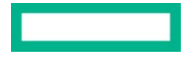

5. Once the HPE iLO returns, verify the new HPE iLO version in **Information** on the HPE iLO home page.

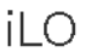

| IP Address                 | 10.12.6.11                |
|----------------------------|---------------------------|
| Link-Local IPv6 Address    | FE80::5EED:8CFF:FEF1:D446 |
| <u>iLO Hostname</u>        | logan-ilo.tac1.net        |
| iLO Dedicated Network Port | Enabled                   |
| iLOShared Network Port     | Disabled                  |
| iLO Virtual NIC            | Disabled                  |
| License Type               | iLO Advanced              |
| iLO Firmware Version       | 1.63 Sep 13 2024          |
| iLO Date/Time              | Thu Oct 3 11:20:06 2024   |

## **RAID controller configuration**

#### **Operating system boot devices**

• **RAID card description:** This is HPE NS204i-u Gen11 NVMe Hot Plug Optimized Storage Device, which is the dedicated and preconfigured hardware RAID 1 OS boot device. It includes two HPE enterprise-class 480 GB NVMe M.2 SSDs on a single HPE Synergy add-in card. It auto-creates a RAID 1 volume during boot and therefore does not require configuration. Boot devices enable the deployed OS to be mirrored through a dedicated hardware RAID 1.

### **Backup storage drives**

- Cache policy: 8 GB flash-backed write cache (10% read / 90% write)
- Strip size used: 256K
- Data protection method: RAID 6 (13+2, 1 hot spare)

#### **Considerations for LUN configuration**

- Default initialization method—Full. Use this method, otherwise, the initialization will complete slowly and in background, impacting performance for days.
- Assign only 10% of the controller cache to read.
- Number of logical volumes

If you have a dedicated boot device, such as the HPE NS204i-u Gen11 NVMe Hot Plug Boot Optimized Storage Device, Hewlett Packard Enterprise recommends using the entire array capacity for a single logical volume.

If, instead, you plan to boot from this array, HPE recommends creating two volumes: a smaller ~250 GB one to be used as a boot volume and a second larger volume with all the remaining capacity to be used by the Veeam backup repositories.

#### Backup storage drive configuration

Create one RAID 6 volume consisting of 15 drives plus 1 hot spare. This will be a total of 16 data drives. The RAID 6 volume is entirely managed by a single HPE MR416i-p smart array controller card in the HPE ProLiant DL380 Gen11 Server and is thus offloaded from the OS.

Press F9 on boot to enter System Utilities, and then choose System Configuration

| Ø=0                                                                                                    | 10.12.6.11                                                                                                    |                              |
|----------------------------------------------------------------------------------------------------|----------------------------------------------------------------------------------------------------|------------------------------|
| Hewlett Packard System Util                                                                                                    | ities                                                                                                    | ≁? < ⊕ ♡ ₺                   |
| ightarrow System Utilities $ightarrow$                                                                                                    |                                                                                                    |                              |
| HPE<br>ProLiant DL380 Gen11<br>Server SN: 2M202030G<br>ILO IPM: 612.6.11<br>ILO IPM: FE80-SEED SOFF-FEF1:D446<br>User Default OFF<br>Secure Boot: Disabled<br>System ROM: US4 v2:30 (08/09/2024)                                                                                                    | System Configuration One-Time Boot Menu Embedded Applications System Information System Health Exit and resume system boot Reboot the System |                              |
|                                                                                                    | Select Language                                                                                                    | English 🗸                    |
| Erdar: Svelect<br>ESC: Ext<br>F3: Help<br>F7: Load Defaults<br>F12: Save and Ext<br>F12: Save and Ext<br>F12: Save and F12: Save and F12: | Setup Browser Selection                                                                                                    | GUI 🗸                        |
| Exit O Changes Pending                                                                                                    | Reboot Required     F7: Load Defaults                                                                                                    | F10: Save F12: Save and Exit |
| 1024 x 768                                                                                                    | POST Code : 0040                                                                                                    | 😰 🔒 SSL 📀 🔿 🎃                |

Choose the **MR RAID** card

## System Configuration

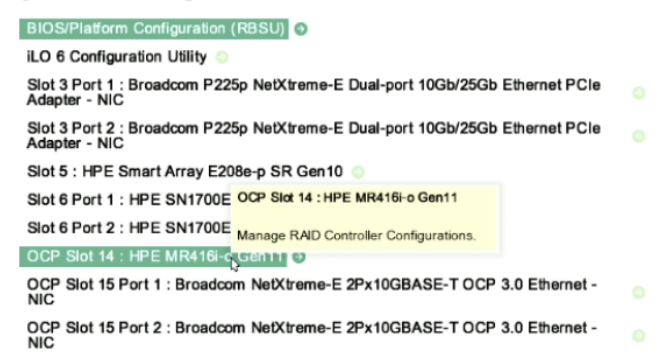

On the next screen, choose **Configure** in the **ACTIONS** section

ACTIONS:

Configure 📀

Set Factory Defaults

Choose Create Logical Drive

#### **Configuration Management**

Create Logical Drive 
Create Profile Based Logical Drive 
Make JBOD 
Clear Configuration

Create the logical drive by choosing the various options and click Save Configuration.

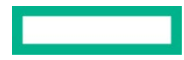

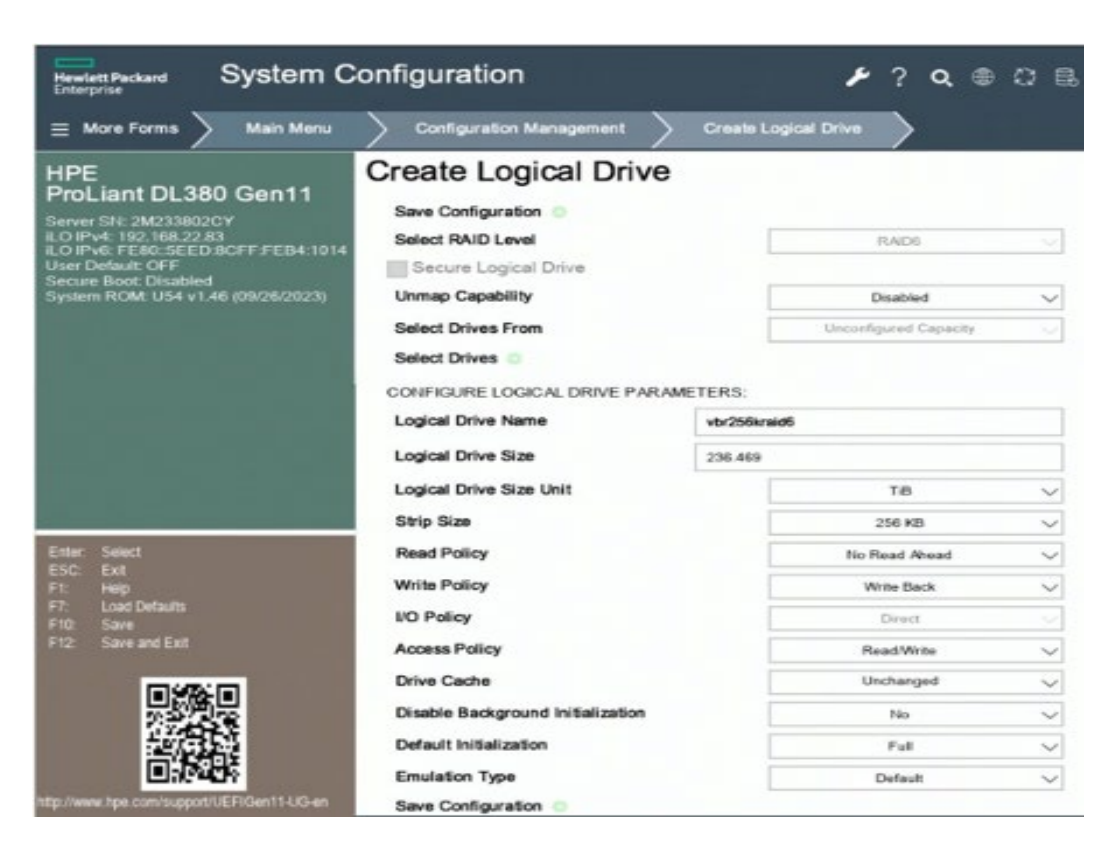

#### Configuration of spare disks on HPE ProLiant DL380 Gen11 Server

The HPE MR416i-p Gen11 Storage Controller used on the HPE ProLiant DL380 Gen11 Server provides two options for configuring the spare drives: Dedicated spare and global spare. A dedicated spare is dedicated to one array with a specific RAID configuration and a global spare replaces a failed drive in any type of RAID array. To assign a drive as a global spare, from the UEFI System Utilities of the server, select System Configuration  $\rightarrow$  HPE MR416 Gen11  $\rightarrow$  Main Menu  $\rightarrow$  Drive Management. In Drive Management, select a drive of your choice, and in the drive screen, select Assign Global Spare Drive from the Operation drop-down list.

| 🕸 🗐 💿 👘 👘 👘 👘                                                                          | 192.168.22.83                       | top Security and Anthen Results The Day 27 ( |
|----------------------------------------------------------------------------------------|-------------------------------------|----------------------------------------------|
| Hewlett Packard System C                                                               | Configuration                       | ې 🖉 کې 🕹 کې 🕹                                |
| ≡ More Forms > Drive Manage                                                            | ement Port 21, Box 7, 1             | Bay 4: SAS, HDD, 20TB, Unconfigured Good     |
| HPE<br>ProLiant DL380 Gen11                                                            | Port 2I, Box 7, E<br>Unconfigured G | Bay 4: SAS, HDD, 20TB,<br>ood                |
| Server SN: 2M233802CY<br>iLO IPv4: 192.168.22.83<br>iLO IPv6: FE80-5FED:8CFF:FEB4:1014 | Operation                           | Aesign Global Spare 🗸 🗸                      |
| User Default: OFF<br>Secure Boot: Disabled<br>System ROM: U54 v1.46 (09/26/2023)       | Go ()<br>BASIC PROPERTIES:          |                                              |
|                                                                                        | Device ID                           | 7                                            |
|                                                                                        | Connection                          | Port 21                                      |
|                                                                                        | Enclosure Position                  | 1                                            |
| Enter Select<br>ESC Ext<br>F1 Help                                                     | Slot Number                         |                                              |
| F7: Load Defaults<br>F10: Save<br>F12: Save and Exit                                   | Status                              | Unconfigured Good                            |
|                                                                                        | Size                                | 20.TB                                        |
|                                                                                        | Туре                                | Disk                                         |
|                                                                                        | Model                               | MB020000J0MTP                                |
| http://www.hpe.com/support/UEFIGen11-UG-en                                             | Serial Number                       | ZVT8:9CD                                     |
| Ext O Dunges Pand                                                                      | ing O Reboot Required               |                                              |
| 1024 × 760                                                                             |                                     | 尚 台 💷 😪 🔾 🌒                                  |

By default, the HPE MR416i-p Storage Controller allocates the configured spare drive as a persistent spare, which means that replacing a spare drive in the same slot will automatically configure the new drive as spare. Also, the **Replace Drive** option that allows copying all the data from a spare drive to a data drive is enabled. Both these options need to be disabled to avoid overhead on the system during the data copy process and enable any replacement drive to be configured as a spare drive. To perform these settings, launch **System Utilities System Configuration**  $\rightarrow$  **HPE MR416 Gen11**  $\rightarrow$  **Main Menu**  $\rightarrow$  **Controller Management**  $\rightarrow$  **Advanced Controller Properties**  $\rightarrow$  **Spare**.

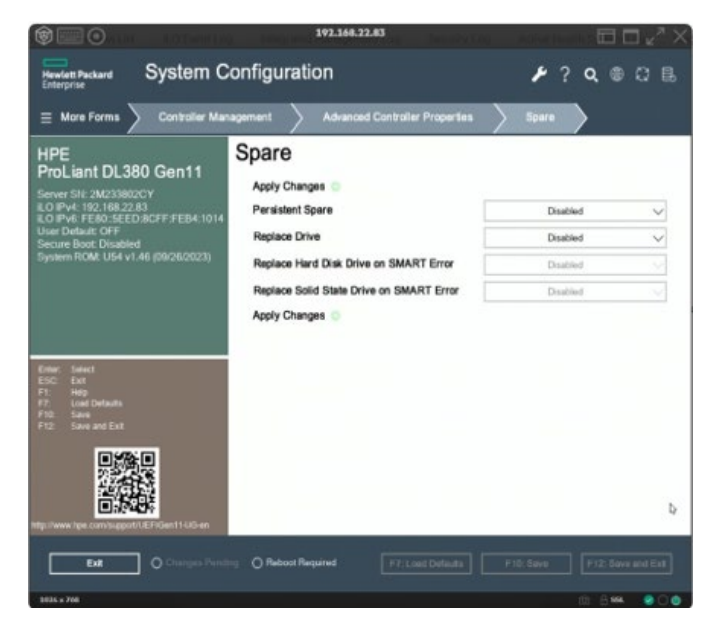

#### Configuration of smart array internal cache on HPE ProLiant DL380 Gen11 Server

The HPE MR416i-p Gen11 Controller used on the HPE ProLiant DL380 Gen11 Server is built with 8 GB of persistent cache. The cache read/write policy for the backup repository volume can be selected during the creation of the logical drive. The **Write Policy** should be set to **Write Back**. In this mode, the controller sends a data transfer completion signal to the host when the controller cache has received all the data in a transaction. This option provides a good balance between data protection and performance as the controller switches between write back and write through depending on the controller status. The **Read Policy** is set to No Read Ahead (default option).

| @=0                                                            | 192.168.22.83                     | aparty Ling - Active Design (1997) | $\Box e^{\pi} \times$ |
|----------------------------------------------------------------|-----------------------------------|------------------------------------|-----------------------|
| Hewlett Packard System Co                                      | onfiguration                      | 🕨 ? Q 🖷                            | CB                    |
| ≡ More Forms > Main Menu                                       | Configuration Management          | Create Logical Drive               |                       |
| HPE<br>ProLiant DL380 Gen11                                    | Select Drives                     | ETERS:                             |                       |
| ILO IPv4: 192.168.22.83<br>ILO IPv6: FEB0::SEED &CFE FEB4:1014 | Logical Drive Name                | vbr256kraid6                       |                       |
| User Default: OFF<br>Secure Boot: Disabled                     | Logical Drive Size                | 236,469                            |                       |
| System ROM: U54 v1.46 (09/26/2023)                             | Logical Drive Size Unit           | TiB                                | ~                     |
|                                                                | Strip Size                        | 256 KB                             | ~                     |
|                                                                | Read Policy                       | No Read Ahead                      | $\sim$                |
|                                                                | Write Policy                      | Write Back                         | ~                     |
| Enter Select                                                   | VO Policy                         | Direct                             | ~                     |
| ESC EIT<br>F1: Help<br>F7: Load Defaults                       | Access Policy                     | Read/Write                         | ~                     |
| F10: Save<br>F12: Save and Exit                                | Drive Cache                       | Unchanged                          | $\sim$                |
| IN YOUR                                                        | Disable Background Initialization | No                                 | $\sim$                |
|                                                                | Default Initialization            | Full                               | ~                     |
|                                                                | Emulation Type                    | Default                            | ~                     |
| Htp://www.htps.com/aupport/UEFIGen11-UG-en                     | Save Configuration                |                                    |                       |
| Ext O Changes Pandin                                           | O Reboot Required     F7: Lond D  | Telfaulte F10: Save F12: So        | re and Exit           |
| 1014 5 700                                                     |                                   | 101 11 59                          |                       |

#### Page 9

## **BIOS UEFI settings**

Step-by-step installation instructions

- 1. From the HPE iLO interface, click Administration
- 2. Click the **Boot Order** tab
- 3. Scroll to the bottom, then click the Boot to System Setup Utilities button
- 4. Power on or restart the server
- 5. Disable USB support
  - a. Select System Configuration
  - b. Select BIOS/Platform Configuration (RBSU)
  - c. Select System Options
  - d. Select USB Options
  - e. Select USB Boot Support

| USB Options      |                       |
|------------------|-----------------------|
| USB Control      | All USB Ports Enabled |
| USB Boot Support | Enabled               |

- f. Select Disabled to disable USB Boot Support
- g. Press F10 to save your options and then click the System Options menu

- 6. Set Power Button Mode to Always Power On
  - a. Back in the System Options menu, select Server Availability. If you were navigating to this from the System Utilities main menu after pressing F9 during POST, the path would be BIOS/Platform Configuration-->System Options-->Server **Availability**
  - b. Select Automatic Power-On and set it to Always Power On
  - c. Select POST ASR and set it to POST ASR On
  - d. Press F10 to save and then click the Main Menu

| Hewitet Packard BIOS/Platform Configuration (RBSU) / ? Q                                                                                      |                             |                        |  |  |
|----------------------------------------------------------------------------------------------------|-----------------------------|------------------------|--|--|
| $\equiv$ More Forms $ ightarrow$ BIOS/Platform Configuration (RBSU) $ ightarrow$ System Options $ ightarrow$ Server Availability $ ightarrow$ |                             |                        |  |  |
| HPE<br>Brol jant DI 380 Con11                                                                                                    | Server Availability         |                        |  |  |
| Server SN: 2M2D0Z03DG                                                                                                    | Wake-On LAN                 | Enabled V              |  |  |
| iLO IPv4: 10.12.6.11<br>iLO IPv6: FE80:5EED:8CFF:FEF1:D446                                                                                    | POST F1 Prompt              | Delayed 20 seconds 🗸 🗸 |  |  |
| User Default: OFF<br>Secure Boot: Disabled<br>System POM: U54 v2 20 (08/09/2024)                                                              | Power Button Mode           | Enabled 🗸              |  |  |
| System ROM. 054 v2.30 (08/09/2024)                                                                                                    | Automatic Power-On          | Always Power Off 🗸 🗸   |  |  |
| N.                                                                                                    | Power-On Delay              | No Delay               |  |  |
|                                                                                                    | POSTASR                     | POST ASR Off V         |  |  |
|                                                                                                    | POST ASR Timer              | 30 Minute Timer 💛      |  |  |
| Enter: Select<br>ESC: Exit<br>F1: Help                                                                                                    | IPMI Watchdog Timer         | Disabled 🗸             |  |  |
| F7: Load Defaults<br>F10: Save                                                                                                    | IPMI Watchdog Timer Timeout | 30 Minutes             |  |  |
| F12. Save and Exit                                                                                                    | IPMI Watchdog Timer Action  | Power Cycle 💛          |  |  |

#### 7. Configure password complexity

#### a. Security-->Access Settings-->Account Service

You can set these features to your requirements. Enabling password complexity enforces the following on passwords:

- b. At least one uppercase ASCII character
- c. At least one lowercase ASCII character
- d. At least one ASCII digit
- e. At least one other type of character (for example, a symbol, a special character, or a punctuation)

| Account Service                      |                           |
|--------------------------------------|---------------------------|
| Authentication Failures Before Delay | 1 failure causes no delay |

| Admention failures before belay   | T IBIICI C COCOCO NO OCIDY  |
|-----------------------------------|-----------------------------|
| Authentication Failure Delay Time | 10 seconds                  |
| Authentication Failure Logging    | Enabled - Every 3rd Failure |
| Minimum Password Length           | 8                           |
| Password Complexity               | Disabled                    |

- 8. Enable Secure Boot, power on password, and admin password
  - a. Select Server Security. If you were navigating to this from the System Utilities main menu after pressing F9 during POST, the path would be System Configuration-->BIOS/Platform Configuration-->Server Security

In this same screen, you'll be able to set a power on password, an admin password, and enable Secure Boot.

| Server Secur         | ity                                                                                                    |   |
|----------------------|----------------------------------------------------------------------------------------------------|---|
| Set Power On Passwo  | Secure Boot Settings                                                                                                    | 6 |
| Set Admin Password   | Select this option to display the Secure Boot<br>Configuration menu. Use this menu to enable or<br>disable Secure Boot Mode, and to add or remove<br>certificates in the Secure Boot databases. | 6 |
| Secure Boot Settings | 8                                                                                                    |   |

- b. Select Secure Boot Settings
- c. Select Attempt Secure Boot
- d. A notice will be displayed that a reboot is required. Press the Enter keyboard button to continue

## Secure Boot Settings

| Current Secure Boot State      | Disabled |        |  |  |  |  |  |
|--------------------------------|----------|--------|--|--|--|--|--|
| Attempt Secure Boot            | Enabled  | $\sim$ |  |  |  |  |  |
| Advanced Secure Boot Options 💿 | 2        |        |  |  |  |  |  |

- e. Press F10 to save your configuration and then click the Server Security menu
- f. Press the F12 keyboard button to save and exit.

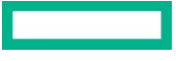

# How to configure HPE iLO remote access?

As HPE iLO remote access and additional management port (Intel®/BMC/...) are an attack vector for a ransomware hacker to destroy data on the disk systems of the server, it is recommended to shield the system with firewall or switch port access rules that allow only SMTP/SNMP management to the management system and deactivate any incoming message. If possible, implement hardware management on a completely different infrastructure that does not have any network interaction capability with production. Another option is to disconnect the management ports and monitor the systems manually in the data center.

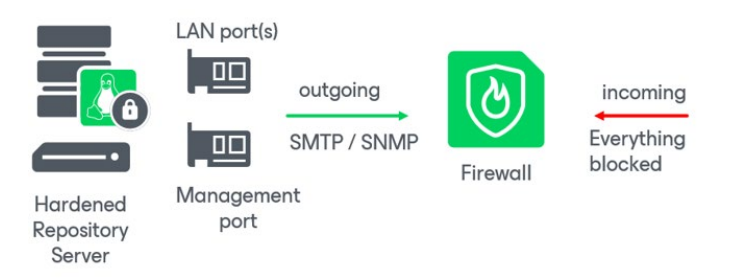

We also recommend to follow the HPE best practices for HPE iLO hardening:

#### Threat to be defeated

ISO boot attack is a type of attack frequently attempted by cybercriminals. Be informed, stay protected!

#### Solutions

Enable as many of the following security features to protect access to the HPE iLO, even if you disable access. Someone by accident could connect the interface and you need to stay protected.

- Enable Kerberos and multifactor authentication (MFA)
- Enable Smartcard authentication
- Power-on password
- Enable firewall / access port switch rules to let only SMTP/SNMP out and do not let any communication in including management and WebUI (see the previous screenshot).
- Disconnect HPE iLO physically

More details from HPE for security settings: <u>HPE iLO 5 Security Technology Brief</u> and <u>HPE Gen10 and Gen10 Plus Security</u> <u>Reference Guide</u>

#### **Restrict HPE iLO user access**

The HPE iLO does have an option to restrict user access. A user could be created with read-only access by going to **Administration-->User Administration** after logging into the HPE iLO. In the image, you'll see that a **user2** was created with only login access.

Local Users

| Login Name    | User Name     | Status  | ÷ | <u> </u> | $\bigcirc$ | 8 | Ē | Ŋ | 2~ | 品 |   | 鸣 |
|---------------|---------------|---------|---|----------|------------|---|---|---|----|---|---|---|
| Administrator | Administrator | Enabled | ~ | 1        | ~          | ~ | ~ | ~ | ~  | ~ | ~ | ~ |
| user2         | user2         | Enabled | ~ | ×        | ×          | × | × | × | ×  | × | × | × |

This user will be able to view all HPE iLO settings, but the user will not be able to launch a remote console, make any configuration changes, or take any disruptive or destructive actions such as power cycling the server or booting from an ISO.

#### Contact

Web: support.hpe.com

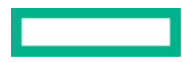

Solution guide

# Learn more at

HPE.com/us/en/alliance/Veeam

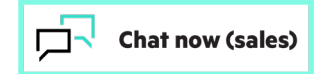

© Copyright 2024 Hewlett Packard Enterprise Development LP. The information contained herein is subject to change without notice. The only warranties for Hewlett Packard Enterprise products and services are set forth in the express warranty statements accompanying such products and services. Nothing herein should be construed as constituting an additional warranty. Hewlett Packard Enterprise shall not be liable for technical or editorial errors or omissions contained herein.

Intel is a trademark of Intel Corporation or its subsidiaries in the U.S. and/or other countries. All third-party marks are property of their respective owners.

a50011632ENW

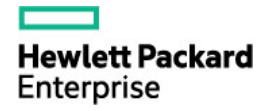